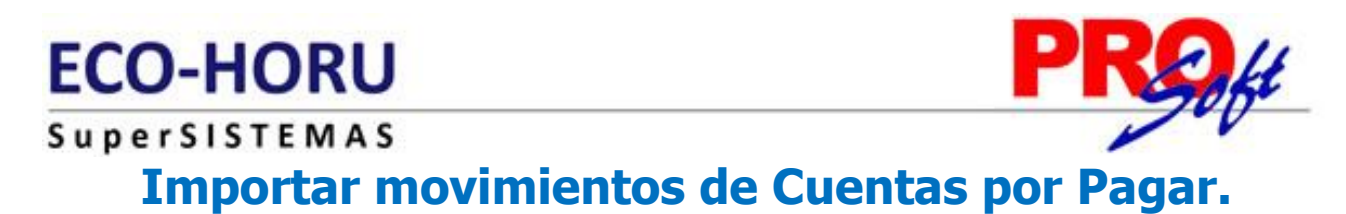

Guía de importación de movimientos de Cuentas por Pagar a SuperADMINISTRADOR.

### Pasos previos y requerimientos:

- Tener instalado el sistema SuperADMINISTRADOR.
- Descargar layout de ejemplo de importación de catálogo de "Movimientos de CXP" del sistema SuperADMINISTRADOR (Menú Utilerías -Importar/Exportar-Pestaña Importar).
- Manejador de hoja de cálculo.
- Manejador de empaquetado .ZIP.

Entre al sistema SuperADMINISTRADOR, haga clic en el menú "**Utilerías**" y seleccione el submenú "**Importar/Exportar**", el sistema presenta la siguiente pantalla:

| Importar/Expo             | ortar ×                                                                                    |  |  |  |  |
|---------------------------|--------------------------------------------------------------------------------------------|--|--|--|--|
| Importación / Exportación |                                                                                            |  |  |  |  |
| Importar Exportar         |                                                                                            |  |  |  |  |
| 📃 Importar Tabla          | 🖌 Importar Catálogo                                                                        |  |  |  |  |
| Utilice esta opción p     | para importar catálogos completos desde un archivo CSV o TXT. <u>Ver layout de ejemplo</u> |  |  |  |  |
| Catálogo:                 | Movimientos de CXP 🛛 🔽 🔲 No eliminar registros                                             |  |  |  |  |
| Ruta Archivo:             | Seleccione el archivo Seleccionar                                                          |  |  |  |  |
|                           | iii Importar                                                                               |  |  |  |  |
|                           |                                                                                            |  |  |  |  |
|                           |                                                                                            |  |  |  |  |
|                           |                                                                                            |  |  |  |  |
|                           |                                                                                            |  |  |  |  |

## Pestaña Importar.

Active la opción "**Importar Catálogo**", en el campo **Catálogo** seleccione "**Movimientos de CXP**" y haga clic en "<u>Ver lavout de ejemplo</u>", indique el directorio donde guardar el archivo .CSV compactado en .ZIP.

Descomprima el archivo "Layout-MovimientosCXP.zip" y abra el archivo "MovimientosCXP.csv" con Microsoft Office Excel.

| l    | <b>.</b> 5 | - 6-    | ÷ ÷                    |          |                   |             |                 |              | Lay                | out-Movimien          | tosCXP.csv - Ex                          | cel                          |                                    |                 |               | Iniciar sesio | ón 🗗                             | -        |        | ×   |
|------|------------|---------|------------------------|----------|-------------------|-------------|-----------------|--------------|--------------------|-----------------------|------------------------------------------|------------------------------|------------------------------------|-----------------|---------------|---------------|----------------------------------|----------|--------|-----|
| Are  | chivo      | Inicio  | Inserta                | ır D     | iseño de pá       | igina Fórn  | nulas Dato      | s Revisar    | Vista C            | Complementos          | Ç ¿Qué d                                 | lesea hacer?                 |                                    |                 |               |               |                                  | ጸ        | Compar | tir |
| Pe   | gar 💉      | €<br>Ca | alibri<br>I <u>K S</u> | •        | 11 - A            |             | = ≫·<br>≡ •≣ •≣ | 🛱 Ajustar te | xto<br>rycentrar → | General<br>\$ - % 000 | ,00 ,000 F<br>,00 ,000 F<br>,00 ,000 cor | ormato Dar<br>dicional ≠ com | formato Estilo:<br>no tabla y celd | s de Insertar l | Eliminar Forr | mato<br>v     | AZ▼<br>Ordenar y<br>filtrar ▼ se | Buscar y |        |     |
| Port | apapeles   | Gi I    |                        | Fuente   |                   | Fail        | Alin            | eación       | Γ <sub>2</sub>     | Número                | Fai I                                    | Est                          | ilos                               |                 | Celdas        |               | Editar                           |          |        | ^   |
| A    | L          | -       | : ×                    | $\sim$   | f <sub>sc</sub> C | laveEmpres  | a               |              |                    |                       |                                          |                              |                                    |                 |               |               |                                  |          |        | ~   |
|      | A          |         | В                      |          | с                 | D           | E               | F            | G                  | н                     | I.                                       | J                            | к                                  | L               | м             | N             | 0                                | 0        | P      |     |
| 1    | ClaveE     | mpre    | ClaveSuc               | ursa Cla | veCuenta          | ClaveConcep | ClaveProvee     | Serie        | Folio              | Importe               | Emision                                  | Vencimient                   | c UsuarioElab                      | FacturaProv     | εTC           | CuentaTe      | esoreria                         |          |        |     |
| 2    |            | 1       |                        | 1        | 2120              | 101         | 86              | F            | 332011             | 3875.07               | 01/12/2014                               | 31/12/2014                   | 1                                  | F332011         |               |               |                                  |          |        |     |
| 3    |            | 1       |                        | 1        | 2120              | 101         | 20              | FC           | 3673               | 45843.2               | 11/12/2014                               | 10/01/2015                   | j 1                                | FC3673          |               |               |                                  |          |        |     |
| 4    |            | 1       |                        | 1        | 2120              | 101         | 91              | F            | 4916813            | 1258                  | 26/12/2014                               | 25/01/2015                   | i 1                                | F49168E13       |               |               |                                  |          |        |     |
| 5    |            | 1       |                        | 1        | 2120              | 101         | 36              |              | 1                  | 5687                  | 28/12/2014                               | 27/01/2015                   | i 1                                | . 1             | L             |               |                                  |          |        |     |
| 6    |            |         |                        |          |                   |             |                 |              |                    |                       |                                          |                              |                                    |                 |               |               |                                  |          |        |     |
| 7    |            |         |                        |          |                   |             |                 |              |                    |                       |                                          |                              |                                    |                 |               |               |                                  |          |        |     |
|      |            |         | Layout-M               | lovimi   | entosCXP          | +           |                 |              |                    |                       |                                          | :                            | C.                                 |                 |               |               |                                  |          |        | Þ   |
| List | 0          |         |                        |          |                   |             |                 |              |                    |                       |                                          |                              |                                    |                 |               |               |                                  | -        | + 100  | )%  |

Contenido del archivo layout para importar Movimientos de CXP:

A=ClaveEmpresa. Clave de la Empresa (1-999).

**B=ClaveSucursal.** Clave de la Sucursal (1-999).

**C=ClaveCuenta.** Cuenta de Cuentas por Pagar (1-9999 dígitos). Ejemplos: 1190=Anticipos a Proveedores, 2120=Proveedores, 2130=Documentos por Pagar CtoPzo., 2140=Acreedores Diversos y 2230=Documentos por Pagar LgoPzo.

**D=ClaveConcepto.** Concepto de Cargo/Abono de Cuentas por Pagar (1-999 dígitos). Registros del 1-100 Cargos y 101-200 Abonos. Nota. Si se cuenta con Notas de Crédito (saldo a favor) utilice el Concepto 40=Nota de Crédito Proveedor y capture el importe en positivo.

### Donde:

001 Pago Contado Compras/Gastos

101 Factura/Recibo Proveedor

Página 1 de 2

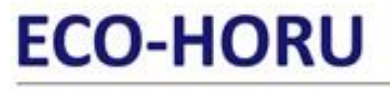

# PROft

# SuperSISTEMAS

- 002 Pago Crédito Proveedor/Acreed
- 010 Anticipo a Proveedor
- 030 Reposición Cheque Nosot Devuel
- 040 Nota de Crédito Proveedor
- 070 Traspaso Cargo
- 098 Cuentas Incobrables
- 099 Otros Cargos

E=ClaveProveedor. Número que identifica al Proveedor/Acreedor (1-99999999 dígitos).

F=Serie. Serie de la Factura que genera el movimiento de Cuentas por Pagar. Ejemplos: A, B, AA.

**G=Folio.** Folio de la Factura que genera el movimiento de Cuentas por Pagar.

H=Importe. Saldo de la Factura al momento de importar el registro.

I=Emision. Fecha de emisión de la Factura, en formato dd/mm/aaaa.

J=Vencimiento. Fecha de vencimiento de la Factura, en formato dd/mm/aaaa.

K=UsuarioElabora. Número que identifica al Usuario que elabora/importa los movimientos de Cuentas por Pagar (1-9999999 dígitos).

L=FacturaProveedor. Folio de Factura del Proveedor.

**M=TC.** Tipo de Cambio de moneda extranjera.

**N=CuentaTesoreria.** Cuenta contable de Tesorería a donde se enviará el movimiento, ejemplo: 1150 0001. Si no contrato el módulo de Tesorería deje en nada este campo.

Una vez terminada la captura de movimientos de Cuentas por Pagar a importar al sistema SuperADMINISTRADOR grabe el archivo con la misma extensión .CSV.

Entre al sistema SuperADMINISTRADOR y haga clic en el menú "Utilerías" y seleccione el submenú "Importar/Exportar".

| 🗐 Importar/Expo       | ortar ×                                                                                    |
|-----------------------|--------------------------------------------------------------------------------------------|
| Importación / Expor   | tación                                                                                     |
| Importar Exportar     |                                                                                            |
| 📃 Importar Tabla      | 🖌 Importar Catálogo                                                                        |
| Utilice esta opción p | para importar catálogos completos desde un archivo CSV o TXT. <u>Ver layout de ejemplo</u> |
| Catálogo:             | Movimientos de CXP 📃 No eliminar registros                                                 |
| Ruta Archivo:         | MovimientosCXP.csv Seleccionar                                                             |
|                       | # Importar                                                                                 |
|                       |                                                                                            |
|                       |                                                                                            |
|                       |                                                                                            |
|                       |                                                                                            |
|                       |                                                                                            |

## Pestaña Importar.

Active la opción "**Importar Catálogo**" en el campo **Catálogo** seleccione "**Movimientos de CXP**" y haga clic en el botón "**Seleccionar**" e indique la ruta del archivo .CSV a importar. Para importar los movimientos de CXP haga clic en el botón "**Importar**".

No eliminar registros. Habilita/Deshabilita al sistema para que no elimine los movimientos en Cuentas por Pagar existentes.

Nota. Al llevar a cabo el proceso de importación el sistema solamente agrega los registros, no actualiza datos.

Para verificar la correcta importación de los registros haga clic en el menú "Cuentas por Pagar" y seleccione el submenú "Análisis de Antigüedad de Saldos CXP".

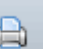

Para imprimir el reporte localice el botón willo ubicado en la parte superior derecha de la pantalla y haga clic en el mismo, el sistema presentará en pantalla el reporte en .PDF, verifique que la información que presente el sistema sea correcta.

120 Devolución Pago Proveedor

170 Traspaso Abono

199 Otros Abonos

140 Nota de Cargo Proveedor

180 Banco Cheque Nosotros Devuelto